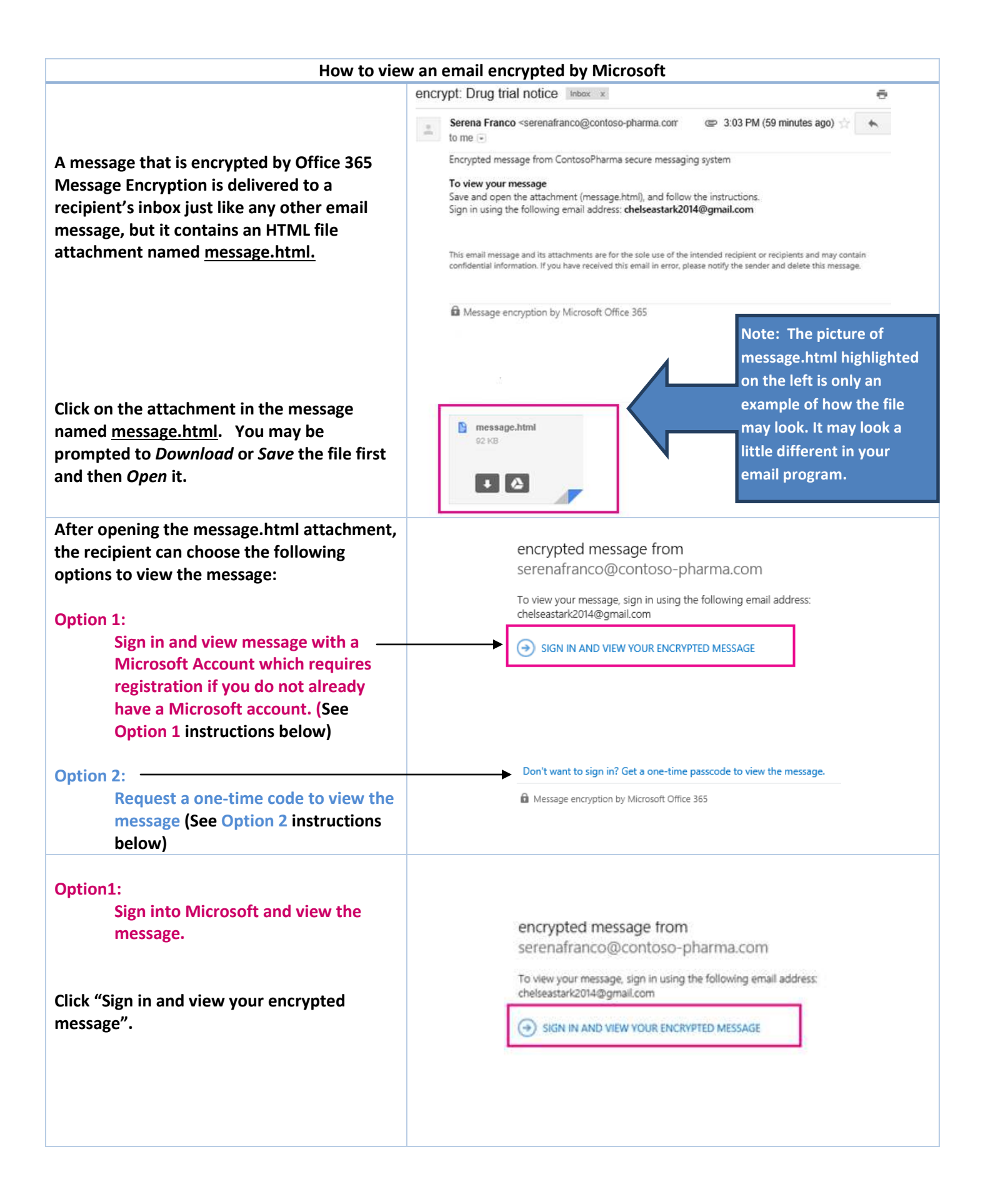

| <ul> <li>You will be directed to a Microsoft sign in page.</li> <li>You can</li> <li>1. Sign in with an already established </li> <li>Microsoft account</li> </ul>                                                                                                    | Sign in<br>Microsoft account What's this?<br>Someone@example.com<br>Password<br>Reep me signed in<br>Sign in<br>Sign in<br>Sign in                                                                                                    | If you already sign in to a <b>Windows</b><br>ablet, or phone, Xbox Live,<br>ook.com, or OneDrive, use <b>that</b><br>unt to sign in instead of registering<br>new account. It can be your personal<br>unt!                                                         |
|----------------------------------------------------------------------------------------------------|----------------------------------------------------------------------------------------------------|----------------------------------------------------------------------------------------------------|
| 2. Sign up for a Microsoft account (one<br>time set up)                                                                                                    | Can't access your account?<br>Sign in with a single-use code<br>Don't have a Microsoft account? Sign up now                                                                                                    |                                                                                                    |
| TO SIGN UP FOR A NEW<br>MICROSOFT ACCOUNT<br>This is a one-time set up if you <u>do not</u><br>already have a Microsoft account.<br>You will be directed to a page to create an<br>account and select a user name and<br>password as well as complete other<br>information.<br>**This account can be used to view other<br>encrypted messages through Microsoft in<br>the future** | Create an accou         You can use any email address as the user name for your r already sign in to a Windows PC, tablet, or phone, Xbox the series of the series of the | ew Microsoft account, including addresses from Outlook.com, Yahool or Gmail. If you<br>re; Outlook.com, or OneDrive, use that account to sign in.                                                                                                    |
| <ul> <li>If you already have a Microsoft account</li> <li>Enter the Microsoft Account and the password.</li> <li>Once signed in you will be able to view and reply to the encrypted message.</li> <li>**This login and password can be used for future emails encrypted through Microsoft**</li> </ul>                                                                             | Sign in<br>Microsoft account What's this?<br>someone@example.com<br>Password<br>Seep me signed in                                                                                                    | IMPORTANT:If you already sign<br>in to a Windows PC, tablet, or<br>phone, Xbox Live, Outlook.com,<br>or OneDrive, use that account to<br>sign in to view the message.Tip:By clicking the Keep me<br>signed in checkbox, Microsoft<br>will remember your credentials |
|                                                                                                    | Sign in                                                                                                    | on your computer and open the<br>message without having you<br>sign in again.                                                                                                    |

| Option 2:<br>Click "Get a one-time passcode to<br>view the message"                                                                                                    | Don't want to sign in? Get a one-time passcode to view the message.                                                                                                    |
|----------------------------------------------------------------------------------------------------|----------------------------------------------------------------------------------------------------|
| A one-time code for that encrypted email<br>will be sent to the recipients email address.<br>Once you get the email with the code                                                                                   | We sent a passcode to <b>manufactor</b> @yahoo.com.<br>Please check your email, enter the passcode that corresponds with the<br>reference code, and click continue. The passcode will expire in 15 minutes. |
| Practice 38/2731<br>Practice 38/2731<br>The restrict of the request type this passode in the webpage where you requested it from to over<br>enter the code from the email into the<br>passcode field on the screen. | Passcode This is a private computer. Keep me signed in for 12 hours.                                                                                                    |
| Click CONTINUE to read the message                                                                                                    | ONTINUE                                                                                                    |
| Click this link if you need another passcode sent to you.                                                                                                    | Didn't receive the passcode? Click here to get another one.                                                                                                    |
| You will now be able to view the encrypted message.                                                                                                    | Please note that if you have used this option, close out of the message and then need to reread the message again you will need to request another code.                                                    |